## ■商品画像の登録

| ÷ 🛛 ۳ ۳              | ##POWER         |             |              |           |        |         |
|----------------------|-----------------|-------------|--------------|-----------|--------|---------|
| ● 棚割操作 帳票作成          | マスターメンテナンス      | データ移行       | Ŧ 🕕          | ログ情報 🚍    | ウィンドウ・ | ・ ②ヘルブ・ |
| 商品分類 - 商品情報 - 商品画像 - | (#割分類 - カテゴリー - | ●<br>売上情報 - | ₩<br>POP'情報→ | <br>什器情報→ |        |         |
| 商品情報                 | 棚割モデル情報         | 売上情報        | POP情報        | 什器情報      | 詳細設定   |         |
|                      |                 |             |              |           |        |         |
|                      |                 |             |              |           |        |         |
|                      |                 |             |              |           |        |         |
|                      |                 |             |              |           |        |         |
|                      |                 |             |              |           |        |         |
|                      |                 |             |              |           |        |         |
|                      |                 |             |              |           |        |         |
|                      |                 |             |              |           |        |         |
|                      |                 |             |              |           |        |         |
|                      |                 |             |              |           |        |         |

REALED - - P
 P
 SOLUTE 
 O
 SOLUTE
 P
 SOLUTE
 SOLUTE
 SOLUTE
 SOLUTE
 SOLUTE
 SOLUTE
 SOLUTE
 SOLUTE
 SOLUTE
 SOLUTE
 SOLUTE
 SOLUTE

 SOLUTE

 SOLUTE

 SOLUTE

 SOLUTE

 SOLUTE

 SOLUTE

 SOLUTE

 SOLUTE

 SOLUTE

 SOLUTE

 SOLUTE

 SOLUTE

 SOLUTE

 SOLUTE

 SOLUTE

 SOLUTE

 SOLUTE

 SOLUTE

 SOLUTE

 SOLUTE

 SOLUTE

 SOLUTE

 SOLUTE

 SOLUTE

 SOLUTE

 SOLUTE

 SOLUTE

 SOLUTE

 SOLUTE

 SOLUTE

 SOLUTE

 SOLUTE

 SOLUTE

 SOLUTE

 SOLUTE

 SOLUTE

 SOLUTE

 SOLUTE

 SOLUTE

 SOLUTE

 SOLUTE

 SOLUTE

 SOLUTE

 SOLUTE

 SOLUTE

 SOLUTE

 SOLUTE

 SOLUTE

 SOLUTE

 SOLUTE

 SOLUTE

 SOLUTE

 SOLUTE

 SOLUTE

 SOLUTE

 SOLUTE

 SOLUTE

 SOLUTE

 SOLUTE

 SOLUTE

 SOLUTE

 SOLUTE

 SOLUTE

 SOLUTE

 SOLUTE

 SOLUTE

 SOLUTE

 SOLUTE

 SOLUTE

 SOLUTE

 SOLUTE

 SOLUTE

 SOLUTE

 SOLUTE

 SOLUTE

 SOLUTE

 SOLUTE

 SOLUTE

 SOLUTE

 SOLUTE

 SOLUTE

 SOLUTE

 SOLUTE

 SOLUTE

 SOLUTE

 SOLUTE

 SOLUTE

 SOLUTE

 SOLUTE

 SOLUTE

 SOLUTE

 SOLUTE

 SOLUTE

 SOLUTE

 SOLUTE

 SOLUTE

 SOLUTE

 SOLUTE

 SOLUTE

 SOLUTE

 SOLUTE

 SOLUTE

 SOLUTE

 SOLUTE

 SOLUTE

 SOLUTE

 SOLUTE

 SOLUTE

 SOLUTE

 SOLUTE

 SOLUTE

 SOLUTE

 SOLUTE

 SOLUTE

 SOLUTE

 SOLUTE

 SOLUTE

 SOLUTE

 SOLUTE

 SOLUTE

 SOLUTE

 SOLUTE

 SOLUTE

 SOLUTE

 SOLUTE

 SOLUTE

 SOLUTE

 SOLUTE

 SOLUTE

 SOLUTE

 SOLUTE

 SOLUTE

 SOLUTE

 SOLUTE

 SOLUTE

 SOLUTE

 SOLUTE

 SOLUTE

 SOLUTE

 SOLUTE

 SOLUTE

 SOLUTE

 SOLUTE

 SOLUTE

 SOLUTE

 SOLUTE

 SOLUTE

 SOLUTE

 SOLUTE

 SOLUTE

 SOLUTE

 SOLUTE

 SOLUTE

 SOLUTE

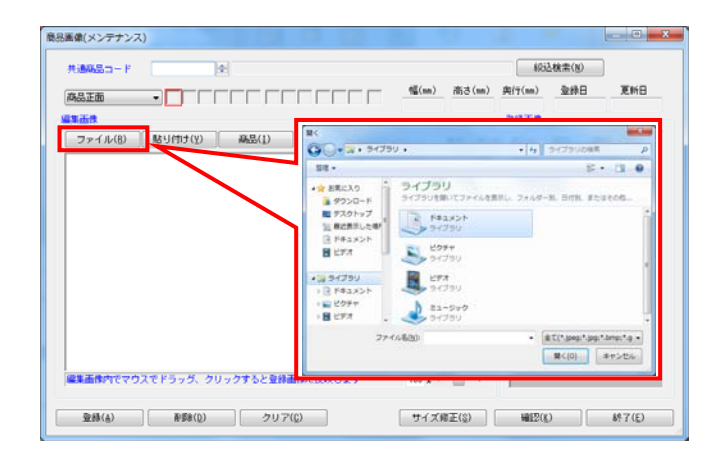

商品画像の登録を行ないます。
 商品情報の登録後、商品画像を登録することができます。

[マスターメンテナンス] - [商品画像] をクリックしま す。

| 「報(メンテナンス)      |               |           |        |         |             |          |
|-----------------|---------------|-----------|--------|---------|-------------|----------|
| <b>共通時以</b> 二一ド | 490210200040  | 1 - 62338 | \$(N)  |         |             |          |
| プライベートコード       |               |           | 4      | 商品カナ名反映 | A (反映しない +) | 1        |
| 商品名             | コカコーラ         | ファンタ グレー  | ブ 缶31  | 50 m I  | →短稿品名       |          |
| 商品力ナ名           | C 75% 5%-7    | \$2050ML  |        |         | →短稿品名       |          |
| 短稿品名            | ファック クリレーフ・ コ | \$2850ML  |        |         |             | ☑ 金律表示   |
| 規稿名             |               |           | 風格力:   | +&      |             | 28       |
| 標準価格            | 107.00        | 15(nn)    | 68.00  | 発売開始日   |             |          |
| 売価              |               | 高迭(m)     | 122.00 | 発売中止日   |             | ininin r |
| 原語              |               | 與(15(mm)) | 66,00  | 经表区分    | 3830 w      |          |

 商品画像のメンテナンス画面が表示されます。
 共通商品コードの項目に、商品画像を登録したい商品の JANコードを入力してEnterキーを押下します。

続いて画像登録面を指定します。

| 共通商品コード                                   |  |
|-------------------------------------------|--|
| 商品正面 →<br>商品上面<br>商品上面<br>商品作面<br>商品作正面   |  |
| 商品検上面<br>商品検側面<br>ボール上面<br>ボール側面<br>ケース正面 |  |
| ケース上面<br>ケース側面<br>カタログ                    |  |

登録画像をBMPやJPEGなどのイメージファイルで準備されている場合は[ファイル]を選択します。

使用できるイメージファイル形式は「BMP」,「JPEG(JPG)」, 「GIF」,「PNG」です。

※PowerPointやExcelに登録画像が挿入されている場合、 ファイルを開き、先に画像をコピーします。 その後、商品画像メンテナンスの「編集画像」より、 [貼り付け]を選択します。

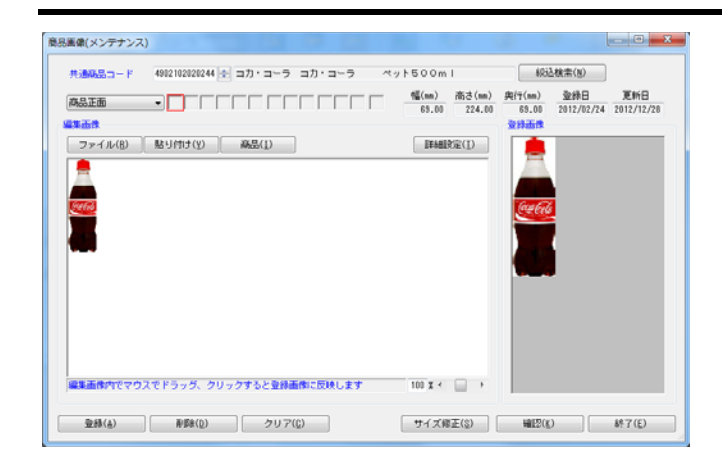

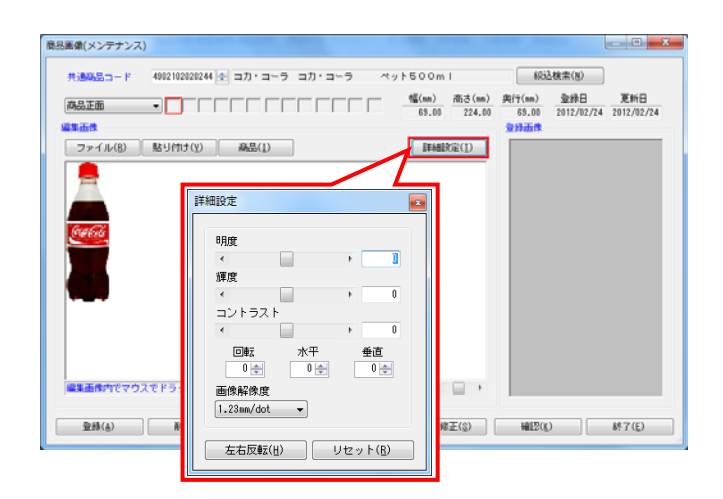

- 期**POWER**<sup>®</sup>操作テキスト マス<u>ターメンテナンス編</u>
- 画面左側の「編集画像」内に呼出した画像が表示されます。
   呼出した画像をクリックすると右側にある「登録画像」に
   棚POWERに最終的に登録する画像として表示します。

※余白がある場合は商品を囲むようにマウスをドラッグ することで必要箇所だけの切り抜きが可能です。

※呼出画像のサイズが大きい場合は表示サイズを下げて 全体を表示させることが可能です。

| $\langle$ | 100 % <                                         |  |
|-----------|-------------------------------------------------|--|
|           | サイズ修正( <u>S</u> ) 確認( <u>K</u> ) 終了( <u>E</u> ) |  |

5. 呼出した画像を回転させたり明度やコントラストを調整する ことも可能です。

[詳細設定]をクリックします

【明度】 色の明るさを調整します。

【輝度】 光の強さを調整します。

【コントラスト】 明るい部分と暗い部分の明度の差を調整します。

【①回転 / ②水平 / ③垂直】 ①表示する角度を指定します。 ②水平方向に傾斜させる値を指定します。 ③垂直方向に傾斜させる値を指定します。

【画像解像度】 画像解像度を指定します。 数字が大きいほど画像は粗く、小さいほど鮮明になります。

【左右反転】 呼出画像を左右反転して表示します。

【リセット】 各項目の設定内容をリセットします。

- 画像解像度について 3,7mm↓ A= 3. 7mm/dot B= 1. 85mm/dot
- 商品画像は解像度と商品サイズを元にリサイズをして取り込みを行ないます。

解像度とは、画質の滑らかさや、きめ細かさを表す尺度の ことです。棚POWERでは「mm/dot」という単位を用います が、 これは「一つの点でOmmを表す」という意味です。

標準は1.23mm/dotで、1.85のように数字が大きくなると画像 は粗く、0.925のように小さくなると画像は綺麗になりま す。

※綺麗になるほど画像サイズは大きくなります。

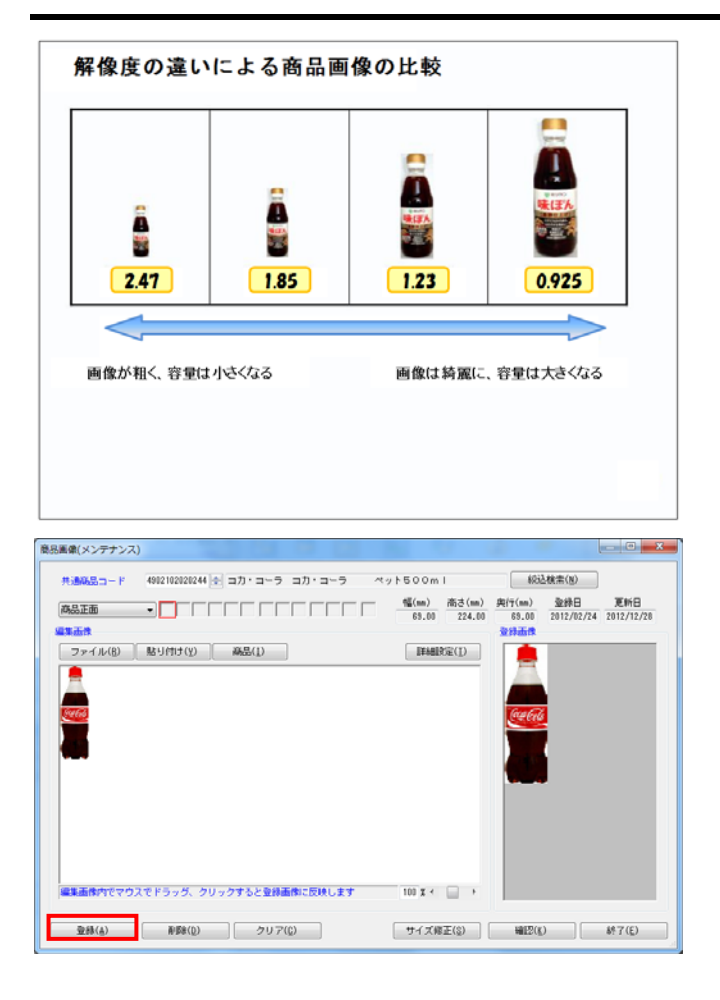

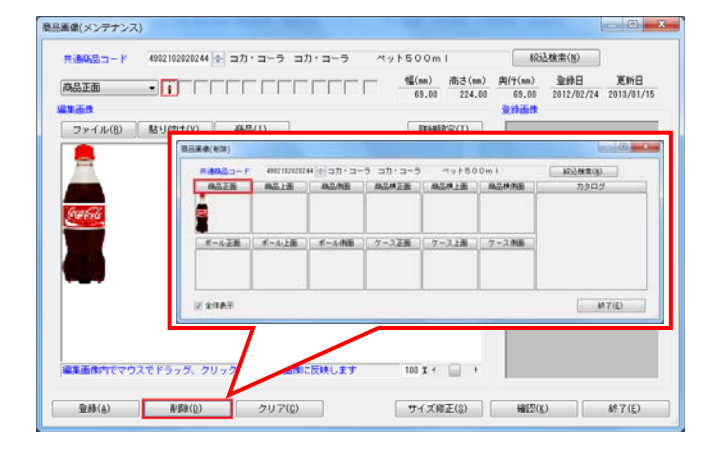

## 期 POWER<sup>®</sup>操作テキスト マスターメンテナンス編

一般的にポケット菓子などの小さめの商品は、
 「0.925mm/dot」が最適となり、さらに小さなガムや電池などの商品は「0.4625mm/dot」も使用可能です。

逆に大きな商品が主体であれば「1.85mm/dot」の値にすることを推奨します。

- ※同等サイズの商品なのに解像度が異なると棚割図などの 帳票出力時にぼやけた商品ときれいな商品が混在する状態 になります。主体となる商品の大きさで解像度を統一する ことを推奨します。
- 登録画像の確認後、[登録]をクリックします。
   商品画像が登録されます。

 登録画像を削除したい場合は、メンテナンス画面内の [削除]をクリックします。

削除したい面をクリックすると画像が削除されます。

## ■商品画像の一括登録

面番号 面番号 正面・・・・ 1 ボール正面・・・・ 7 1 1 ボール上面・・・・ 8 10.4 上面・・・・ 2 0 ボール側面・・・・ 9 44 側面・・・・ 3 🕌 12. ケース正面・・・・13 横正面・・・・ 4 📟 -ケース上面・・・14 横上面・・・・ 5 📀 ケース側面・・・・15 横側面・・・・ 6 🎫

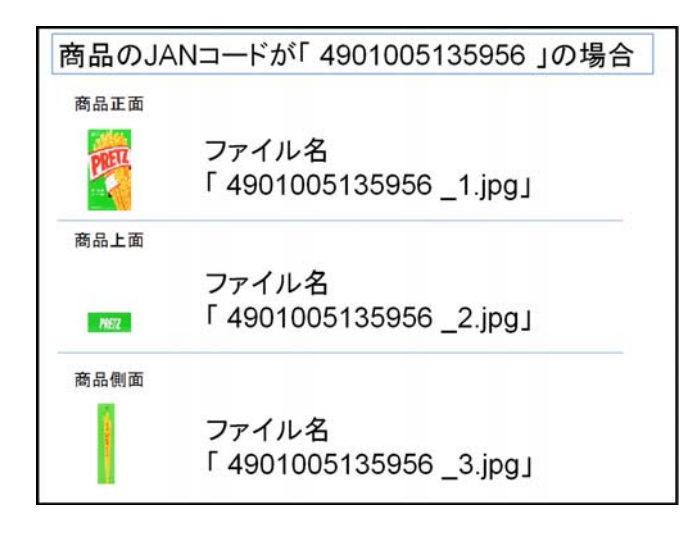

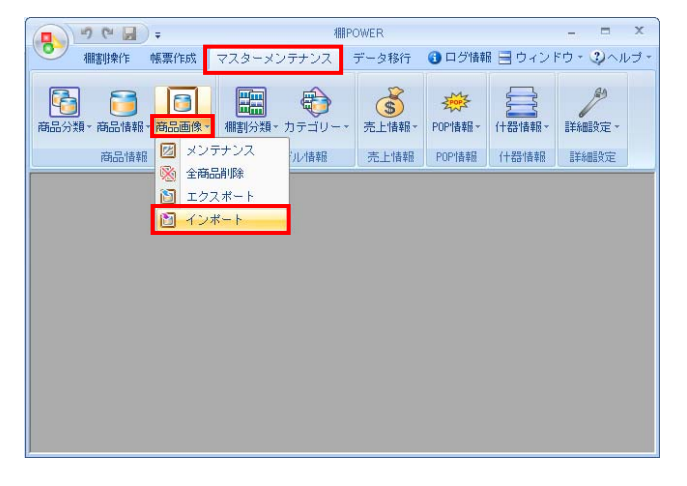

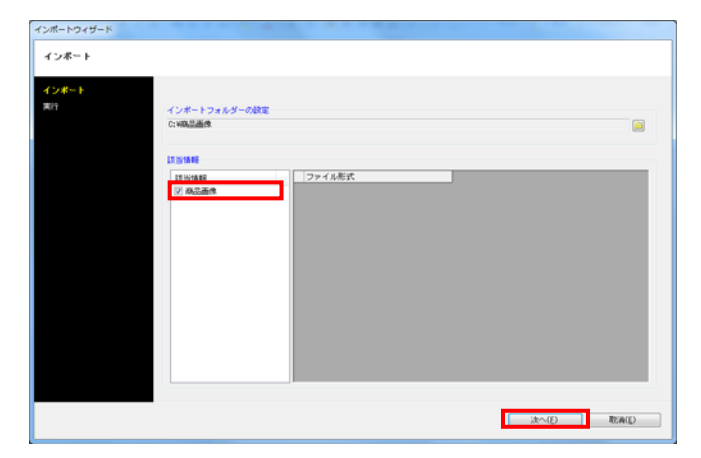

1. 登録画像がBMPやJPEGなどのイメージファイルで 用意されている場合は一括での画像登録が可能です。

使用できるイメージファイル形式は「BMP」,「JPEG(JPG)」, 「GIF」,「PNG」です。

ー括での画像登録はイメージファイル名を、 「商品JANコード+面番号+拡張子」にする必要がありま す。

※面番号は左図を参照してください。 面番号で商品のどの面に登録するかを管理します。

 例えば、JANコード「4901005135956」の商品に正面の画像を 登録する場合は「4901005135956\_1.jpg」というファイル名 にします。

上面や側面の画像も登録する場合は面番号を変更します。 ファイル名の編集ができれば、同一のフォルダー内にファイ ル名を編集したイメージファイルをまとめて保存します。

商品画像をインポートします。
 [マスターメンテナンス] - [商品画像] - [インポート]
 をクリックします。

インポートウィザードが開くとフォルダーアイコンを選択し てインポートフォルダーを選択します。

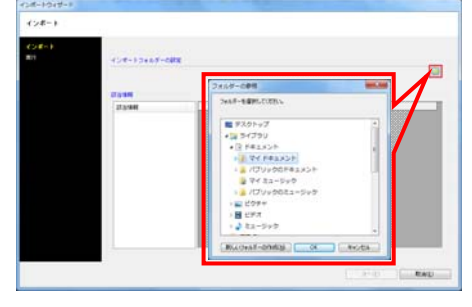

4. インポートフォルダーの設定後に、該当情報に「商品画像」 が表示したことを確認して[次へ]をクリックします。

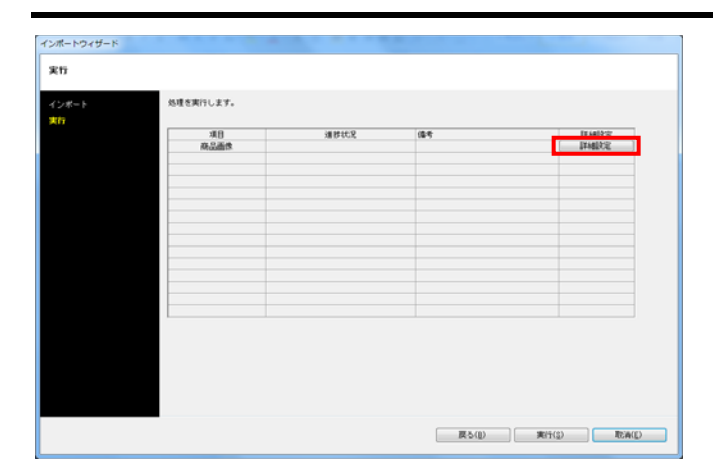

| 19ž                                              |        |        |
|--------------------------------------------------|--------|--------|
| ITHELT: R                                        |        |        |
| 和达胜定                                             |        |        |
| 詳細說定                                             |        |        |
| <ul> <li>二 未型録信報のみ</li> <li>三 登録念体観のみ</li> </ul> |        |        |
|                                                  |        |        |
|                                                  |        |        |
|                                                  |        |        |
|                                                  |        |        |
| IT MAKE                                          |        |        |
| Physical Bolette                                 |        |        |
| 商品画作                                             |        |        |
| 全体相(個別量化定                                        |        |        |
| 全項目を対象にします。                                      |        |        |
|                                                  |        |        |
|                                                  |        |        |
|                                                  |        |        |
|                                                  |        |        |
|                                                  |        |        |
|                                                  |        |        |
|                                                  |        |        |
|                                                  |        |        |
|                                                  |        |        |
|                                                  |        |        |
|                                                  |        |        |
|                                                  | IMP/P) | IN ACC |

| ボートウィザード<br>817 |            |      |               |                  |
|-----------------|------------|------|---------------|------------------|
| (ンポート<br>(行     | 処理を実行します。  |      |               |                  |
|                 | 項目<br>商品画性 | 潮野北足 | (84)          | Lit Helly in     |
|                 |            |      |               |                  |
|                 |            |      |               |                  |
|                 |            |      |               |                  |
|                 |            |      |               |                  |
|                 |            |      |               |                  |
|                 |            |      |               |                  |
|                 |            |      |               |                  |
|                 |            |      |               |                  |
|                 |            |      |               |                  |
|                 |            |      |               |                  |
|                 |            |      | <b>TR</b> (0) | 1015(0) This(0)  |
|                 |            |      | 展ら(1)         | 東(11(2)<br>北南(1) |

5. 商品画像の [詳細設定] をクリックします。

詳細設定でインポートする時の条件を設定します。
 各項目の設定が完了すれば[設定]をクリックします。

【未登録情報のみ】 棚POWERに登録されていない画像のみ新規登録します。

【登録済情報のみ】 棚POWERに登録済の画像のみ更新します。

【解像度自動調整】 棚POWERの環境設定で指定している画像解像度に合わせ て画像登録します。

【商品画像】 全情報か個別設定かを指定します。 個別設定では登録面を指定して取り込みます。

[実行]をクリックすると、インポートが開始します。
 商品画像が一括で登録されます。